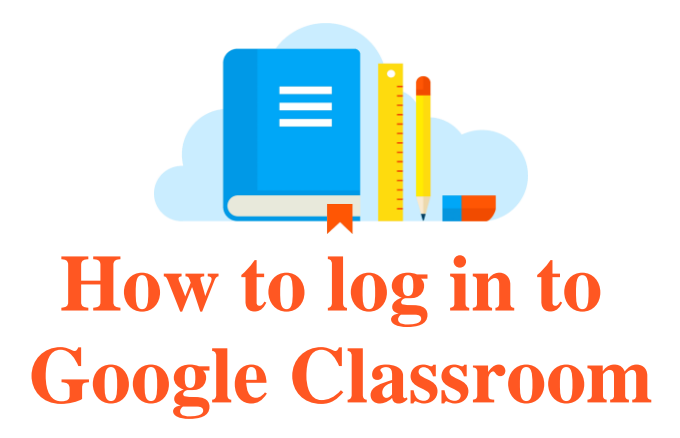

## Huntingdon Public School

## Log on to the "Student Portal"

- Go to www.education.nsw.gov.au
  - Click on "**Log In**" at the top right hand corner of the page. *A drop down menu will open.*

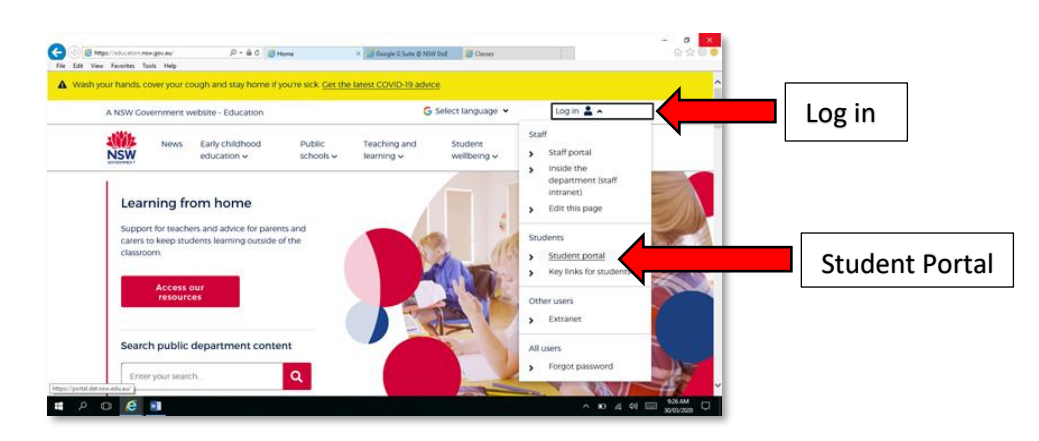

Click on "Student Portal"
 A new window will open, asking you for a User ID and Password.

| C (m) mage//soc det.new.edu.ma/soc/000//goto-https:// β = @ 0 Fig. Edit. Verw. Face/tiss. Tools. Help. | Department of Education × Complete Societ © NSW Date     Conses | - ♂ ×<br>⊙☆©●       |
|----------------------------------------------------------------------------------------------------|-----------------------------------------------------------------|---------------------|
| NSW DEPARTMENT OF EDU                                                                                  | CATION                                                          | ^                   |
| User ID                                                                                                | Login with your DoE account<br>User ID<br>[<br>                 |                     |
|                                                                                                    | Password Enter your password Log In                             | Password            |
|                                                                                                    | Entgot von deservord?                                           |                     |
|                                                                                                    | Have trouble logging inf                                        | Ļ                   |
| # P © <u>C</u>                                                                                         | ^ D                                                             | 44 44 III 2010/2020 |

• Students log in using their **DOE log on**. This is the log on students use when they start using the laptops at school. • Once the student portal opens, find the "Learning" box/tab.

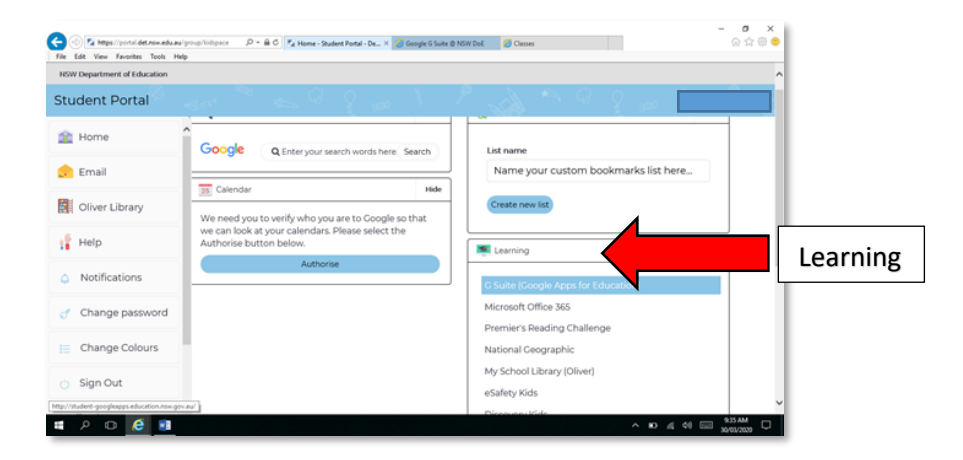

• Click on "**show more**" at the bottom of the Learning box/tab. The box will show a longer list of educational links available.

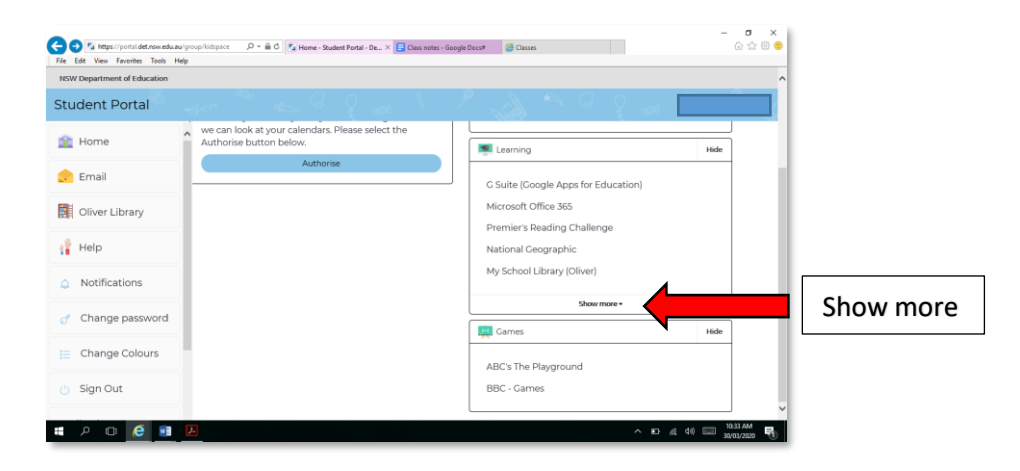

• Click on "G Suite (Google Apps for Education)"

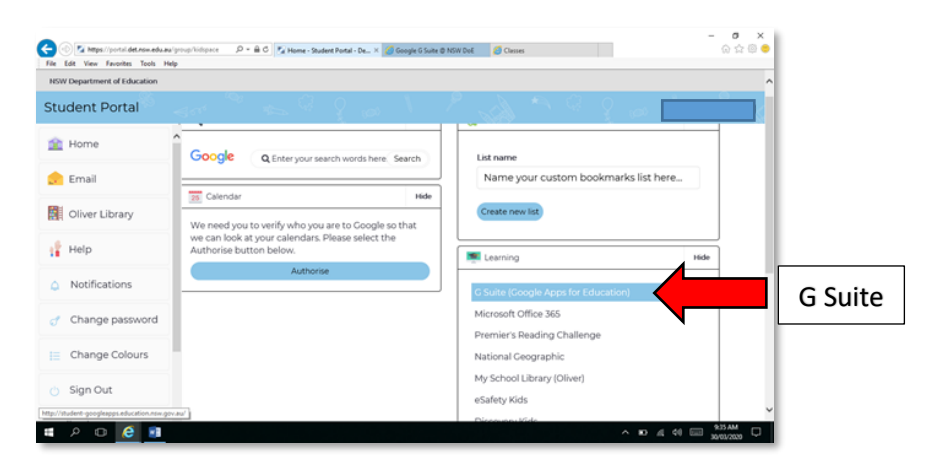

## **G** Suite and Google Classroom

• Once G Suite opens, find and click on the "Classroom" box/tab

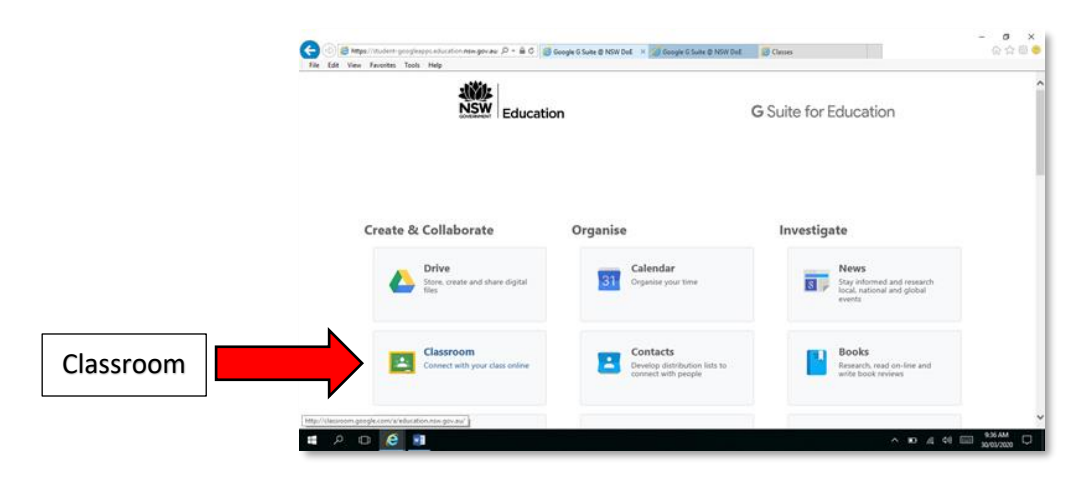

o If there is a welcome message, read it and click "accept".

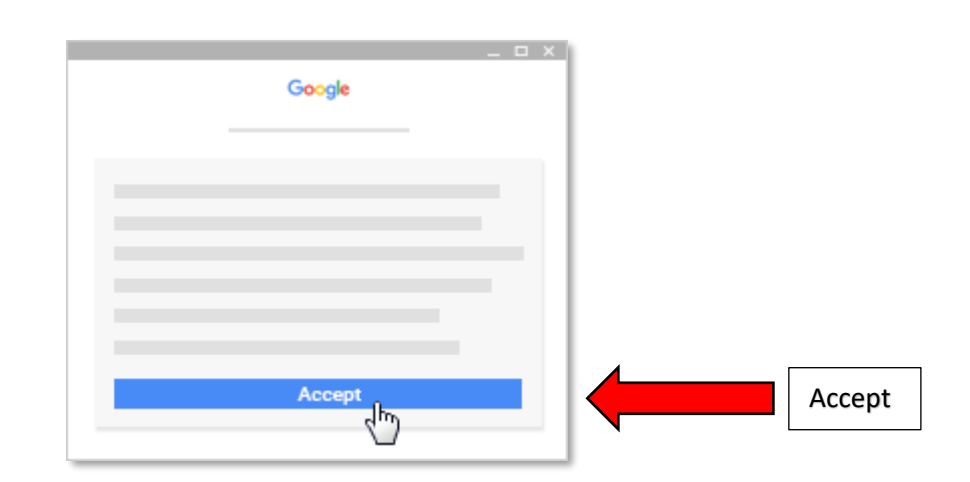

 If this is your first time using Google Classroom, you will be asked if you are a Student or a Teacher. Click on "I'm a Student".

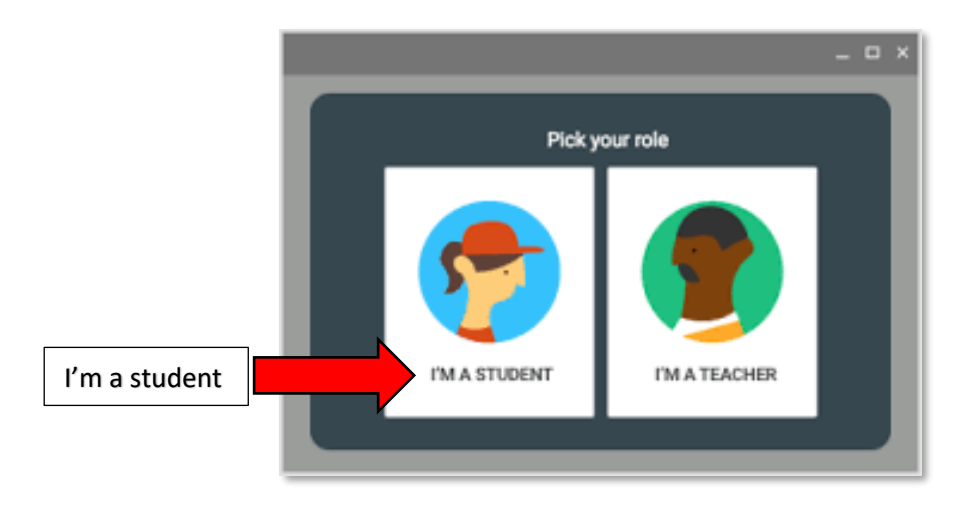

## **Class Codes**

- If your teacher has given you a "Class code", you will need to add this code to your Google classroom.
  - $\circ$  Click on the "+" icon in the top right hand corner of the page.

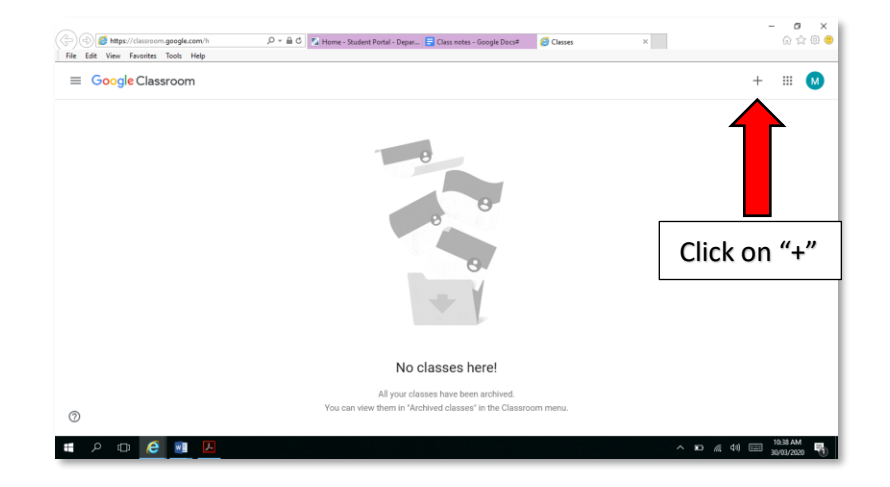

o Click on "Join Class"

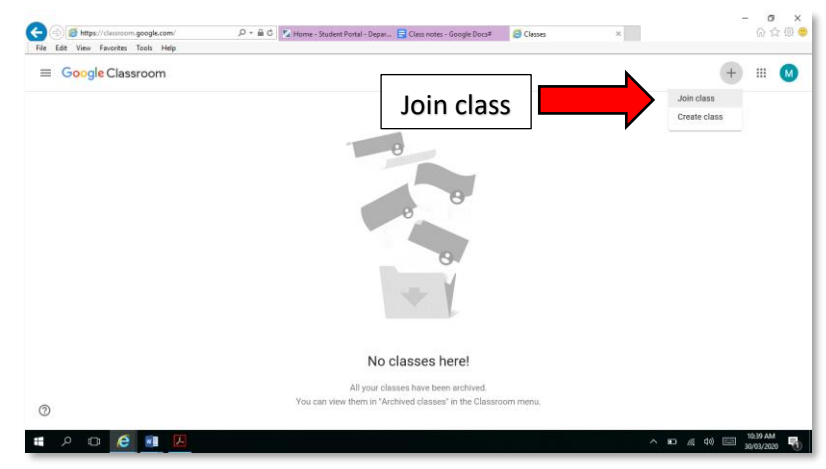

• Enter the code given to you by your teacher in the space provided.

| € S Bage/Clearson garapticom/<br>File 64 View Frontiss Tools Help | D = 🛱 C 🍂 Hume - Staff Postal - Departm 🧭 Gougle G Sale & NGH Dal                                                | Cleases ×  | - • ×<br>0 0 0 •<br>+ = 0    |
|-------------------------------------------------------------------|----------------------------------------------------------------------------------------------------|------------|------------------------------|
| Enter class code here                                             | Join class<br>Aktyour teacher for the class code; then<br>enter the e.<br>                                       |            |                              |
| 0                                                                 | No classes here!<br>All your classes have been archived.<br>You can view them in "Archived classes" in the Class | room menu. |                              |
| <b>a</b> o 🙋 💷                                                    |                                                                                                    |            | ∧ 10 4 00 00 <u>925 AM</u> □ |

o Click "join".

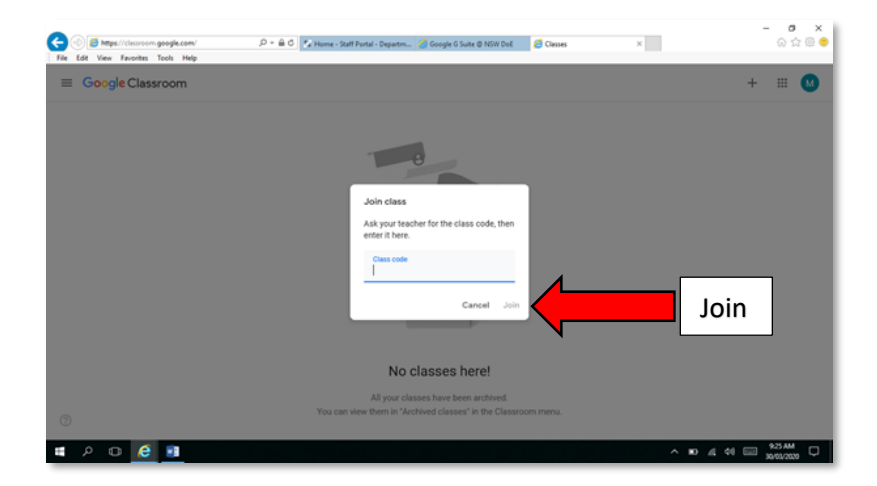

• Repeat this step for each and every code your teacher has given you.

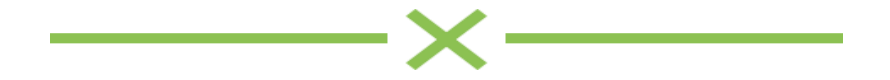